## Impexium

**GETTING STARTED BASICS** 

New Member Directions

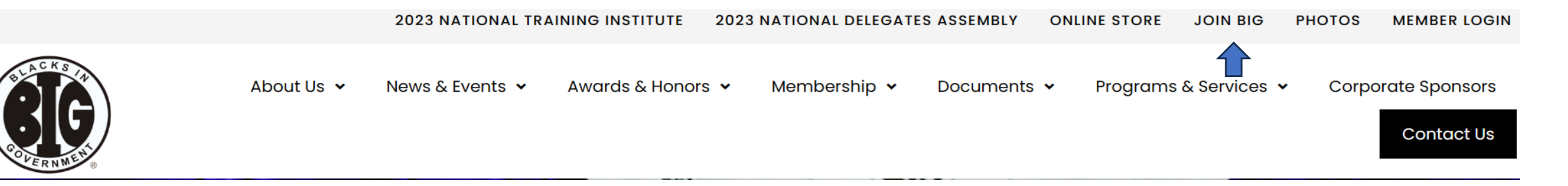

#### **Member Enrollment Instructions:**

- 1. Go to the website https://member.bignet.org
- 2. Place your cursor over the "Join BIG" tab at the top of portal, a drop-down list will appear, select "BIG Membership".

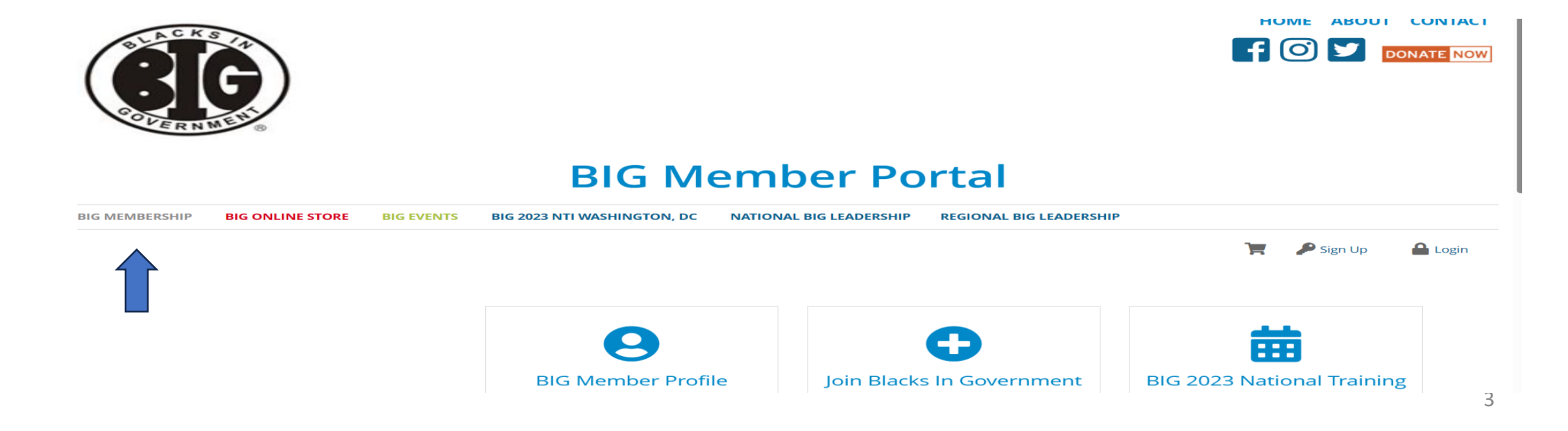

#### **New Customers/Members**

When you enter the portal to make purchases or to join the organization you will need to create an account/profile first.

Creating an account/profile: 1. Click on "Sign up" in the upper right-hand corner of the screen

#### **BIG Member Portal**

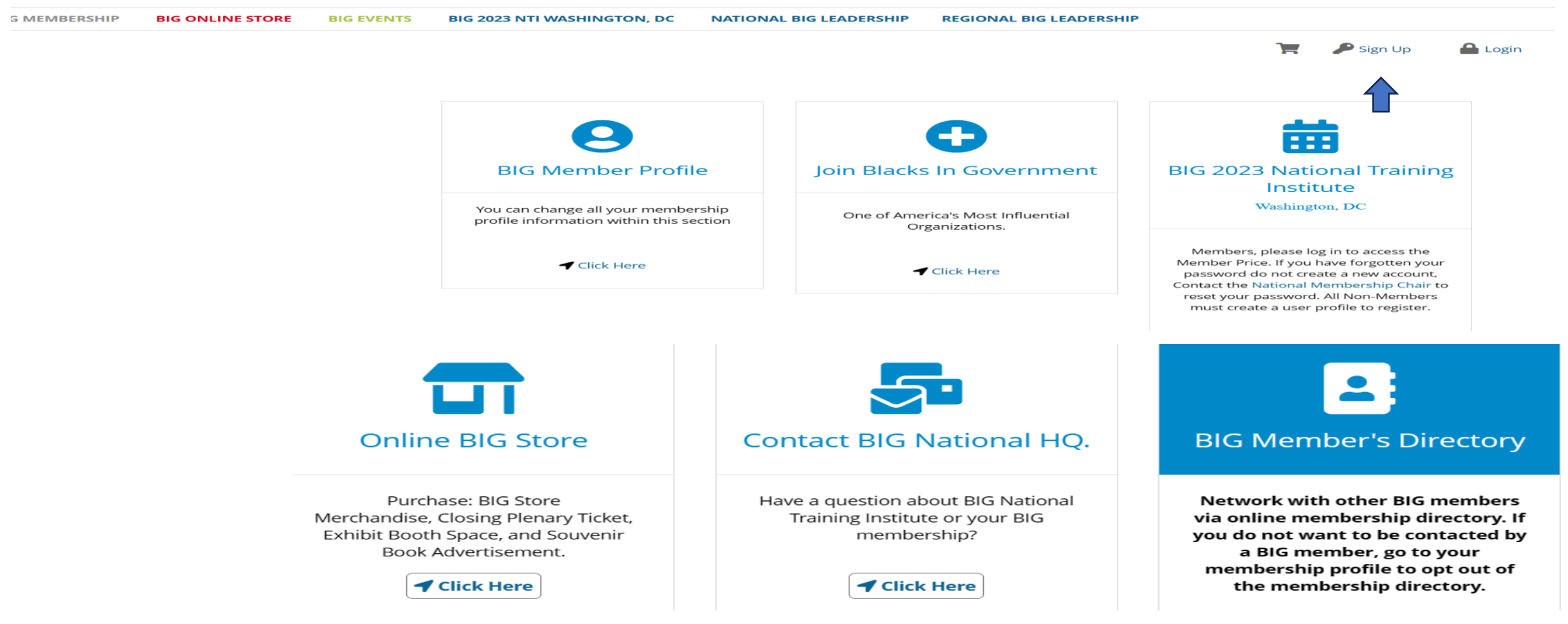

#### Click on "Create an account."

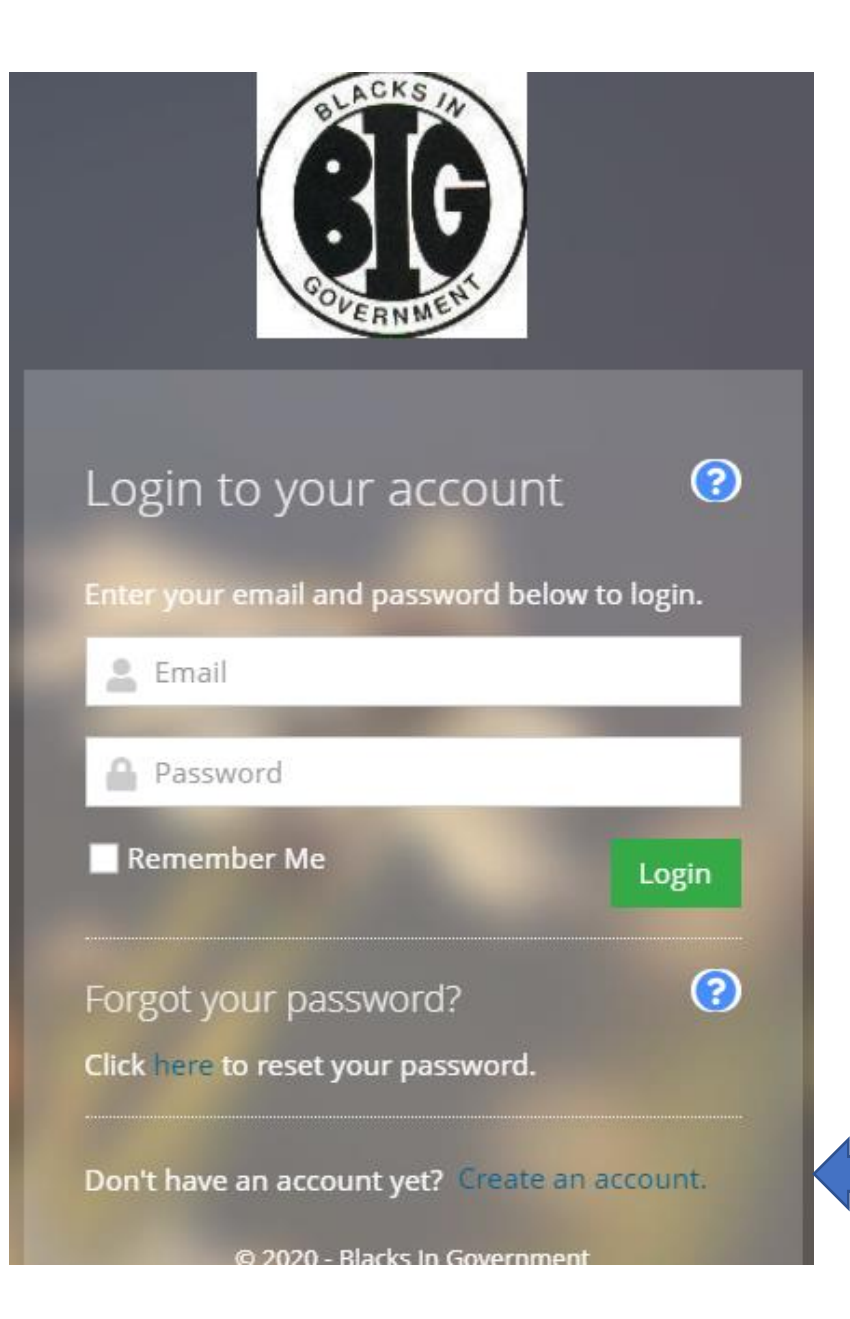

Here you will create your account. Please be sure to add a personal email address that is active and that you check on a regular basis this is where information and confirmations will be sent.

| reate an Accou                                                                  |                                                                                                    |   |
|---------------------------------------------------------------------------------|----------------------------------------------------------------------------------------------------|---|
| nter your information belo                                                      | w to sign up.                                                                                               |   |
| Prefix:                                                                         | Prefix                                                                                                    | ~ |
| First Name: *                                                                   | 💄 First Name                                                                                                |   |
| Middle Name:                                                                    | 💄 Middle Name                                                                                               |   |
| Last Name: *                                                                    | 💄 Last Name                                                                                                 |   |
| Suffix:                                                                         | Suffix                                                                                                    | ~ |
|                                                                                 |                                                                                                    |   |
| Preferred First Name:                                                           | Preferred First Name                                                                                        |   |
| Preferred First Name:<br>Email Address: <b>*</b>                                | Preferred First Name Email Address                                                                          |   |
| Preferred First Name:<br>Email Address: *<br>Password: *                        | <ul> <li>Preferred First Name</li> <li>Email Address</li> <li>Password</li> </ul>                           |   |
| Preferred First Name:<br>Email Address: *<br>Password: *<br>Confirm Password: * | <ul> <li>Preferred First Name</li> <li>Email Address</li> <li>Password</li> <li>Confirm Password</li> </ul> |   |

| Retired Status: *                                                                        | ~                                                        |
|------------------------------------------------------------------------------------------|----------------------------------------------------------|
| Employment Sector: *                                                                     | *                                                        |
| 🛚 Military Status: *                                                                     | ~                                                        |
| Military Branch:                                                                         | ~                                                        |
| FLAG Participation                                                                       |                                                          |
| Are you a Student<br>FLAG Participant?: *                                                | ~                                                        |
| C FLAG                                                                                   | e the current school year (2018, 2019, etc) and your lev |
| f you are a FLAG participant, please indicate<br>education.                              |                                                          |
| r you are a FLAG participant, please indicate<br>education.<br>D Current School<br>fear: |                                                          |

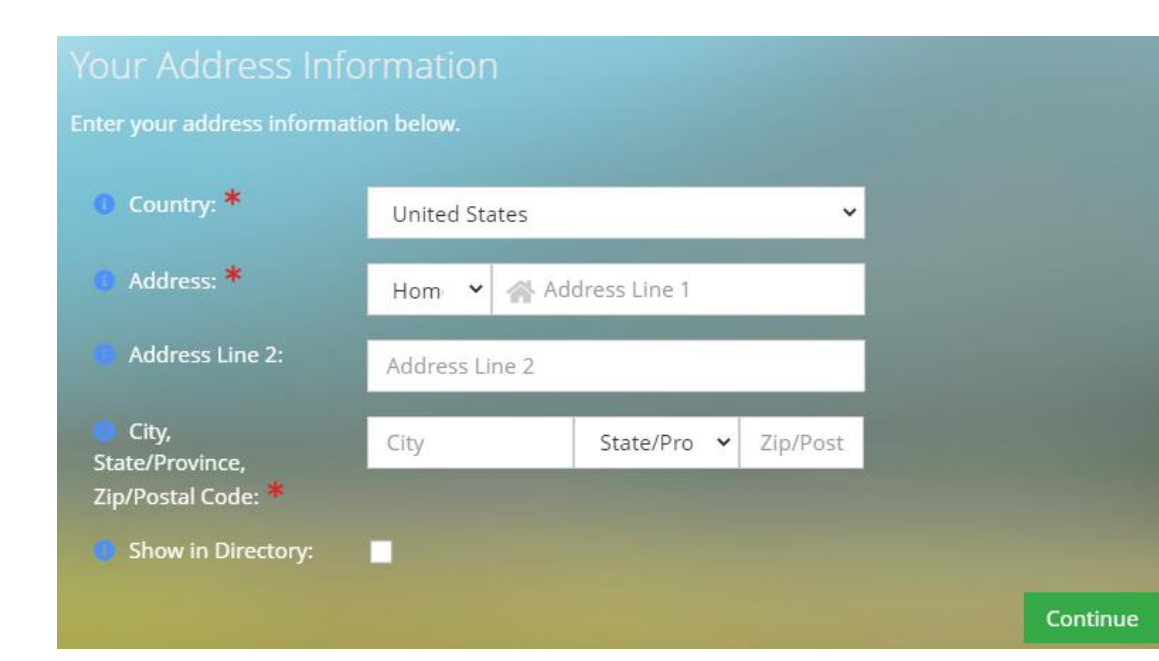

Fill in all employment information, FLAG info, click continue. Fill in address info, click continue.

### Fill in phone information, click continue. Fill in address info, click continue.

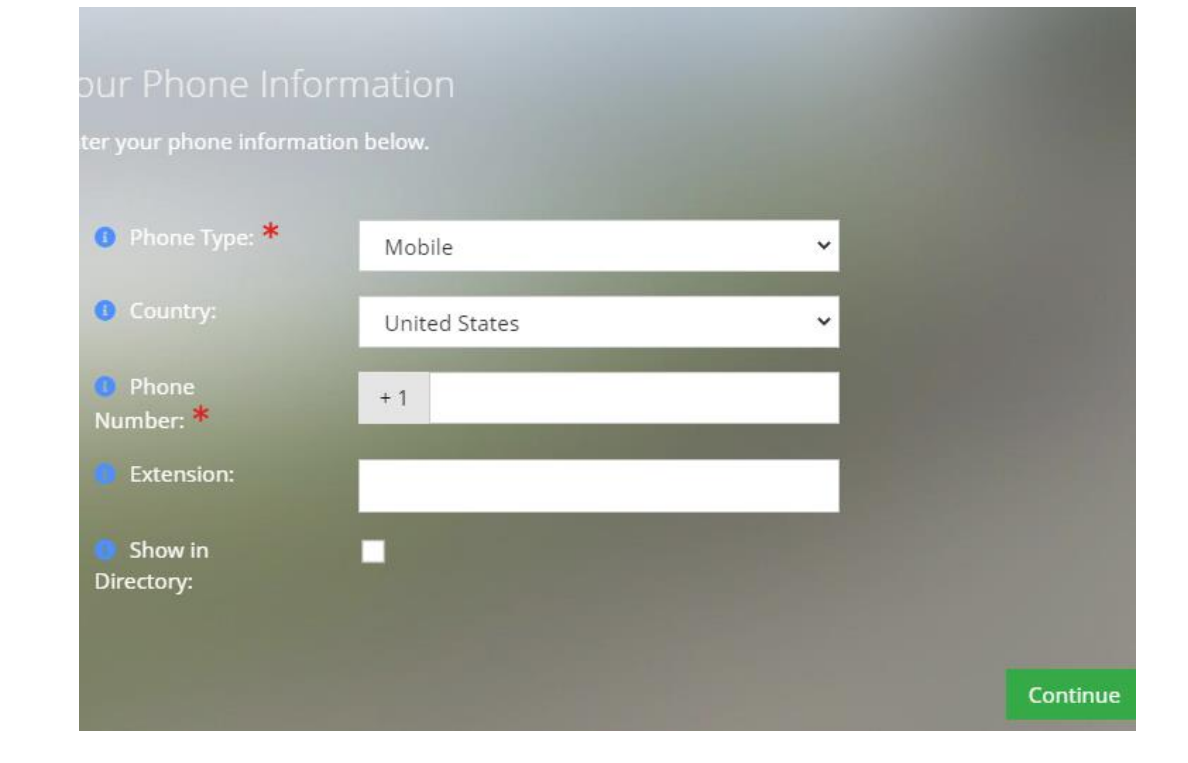

This brings you back to the BIG Member Portal. Click on BIG Membership drop-down "Become A Member" at the top left.

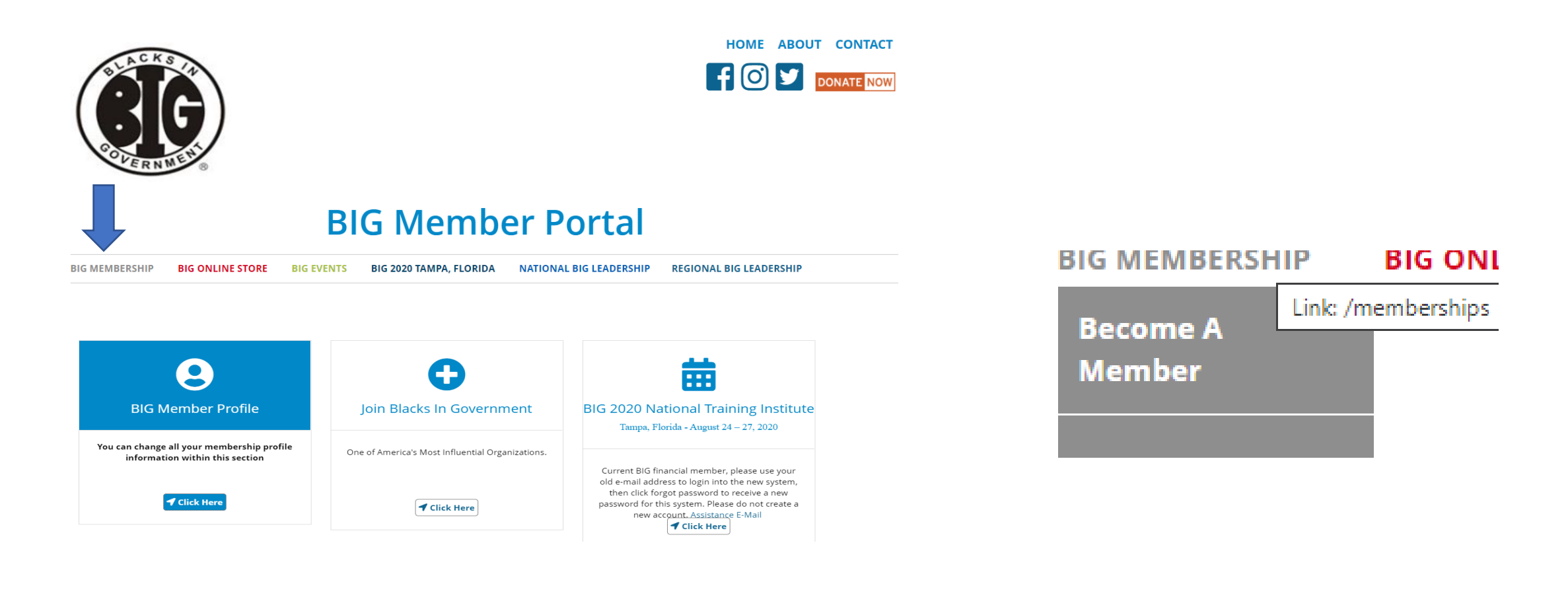

You will then be taken to a page where you will be required to select the chapter that you would like to join. Chapters are listed within each state. After choosing a chapter click next.

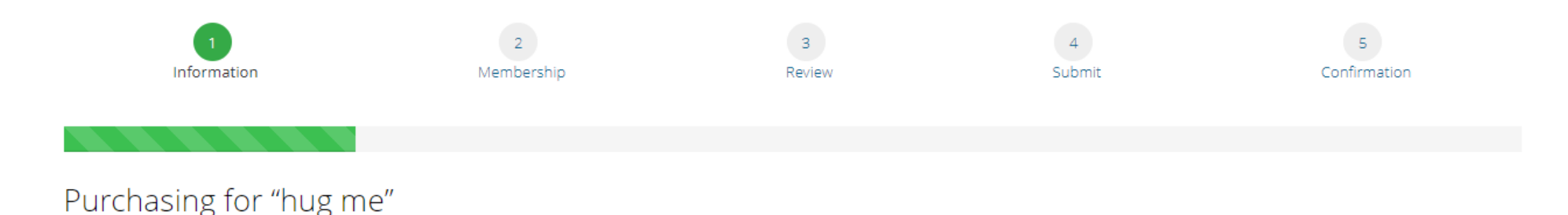

Chapter Selection

To complete your order, you must select a Chapter. If you are not certain which Chapter to select; please visit the Chapters list on http://www.bignet.org/index.php/regions

Your chapter selection will reflect as "Free" during checkout however please contact your local chapter for dues payments.

Chapter Preference:

Next >

 $\mathbf{v}$ 

Select the membership type that fits your specific membership choice. Click Next.

| Regular Member<br>Membership    |                                          |
|---------------------------------|------------------------------------------|
|                                 | \$3500                                   |
| Comes with the following items: |                                          |
| ✔ Susquehanna                   | Free                                     |
|                                 | Remove from Cart     Review & Checkout > |

# Review and checkout. Make sure there is a 'Free' chapter with your membership.

You can click or tap on each item to go back and make changes.

| Item |                                              | Quantity | Item Price |       | Item Total | Remove |
|------|----------------------------------------------|----------|------------|-------|------------|--------|
|      | Regular Membership<br>Membership             | 1        | \$         | 35.00 | \$35.00    | Î      |
|      | NEW CUMBERLAND-<br>SUSQUEHANNA<br>Membership | 1        | \$         | 0.00  | Free       | Î      |

#### Promo Code

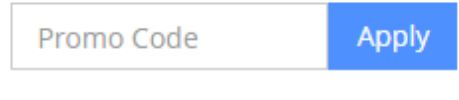

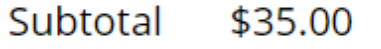

Subtotal does not include applicable taxes or shipping costs, if any.

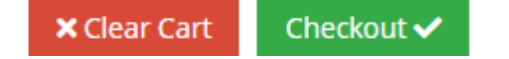

#### IVIy Shopping Cart

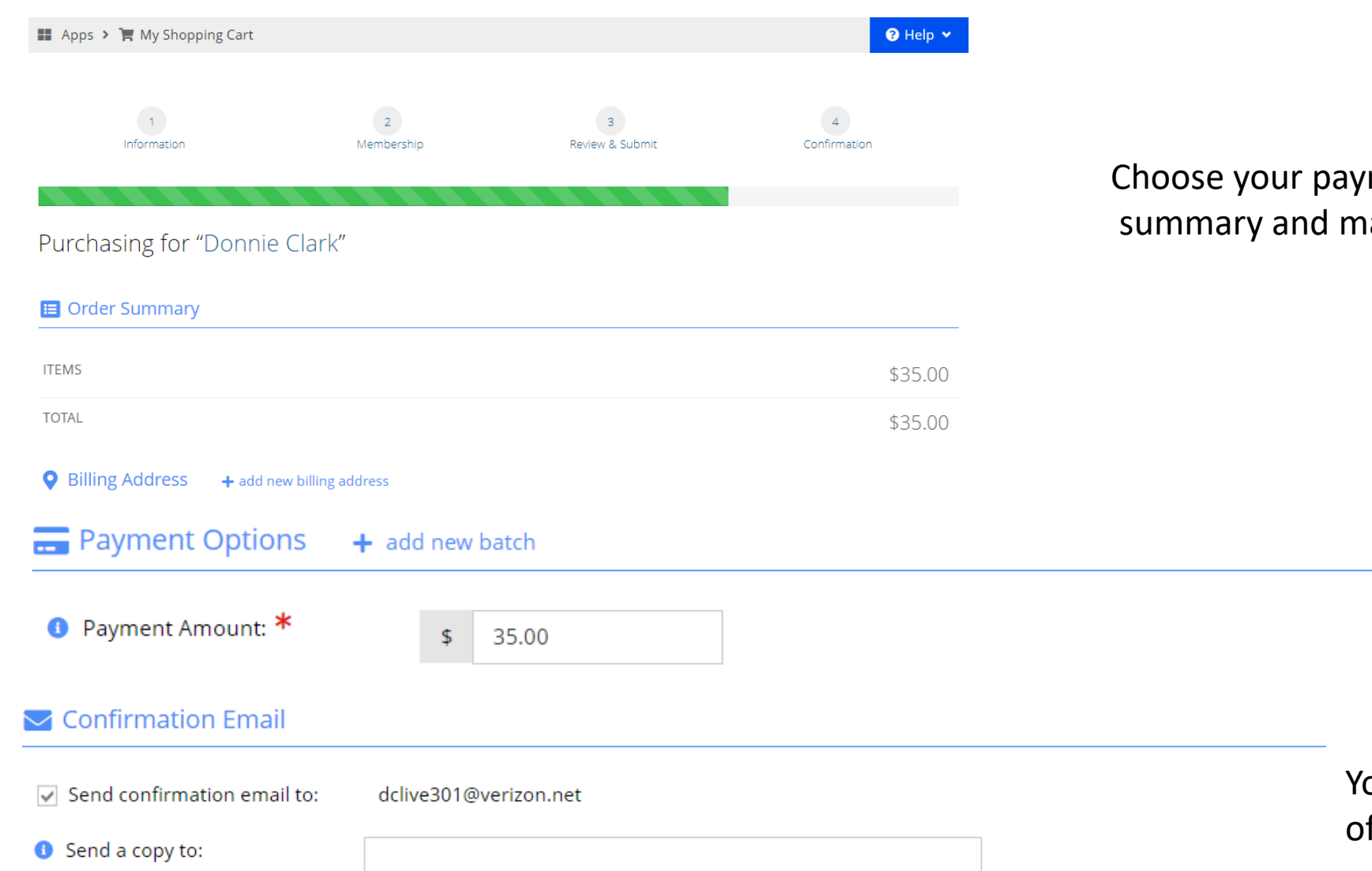

Choose your payment option, view your cart summary and make payment.

You will receive an email confirmation of your payment